## **Telegraphic Transfer**

Scroll down and Tap "FUND TRANSFER" to select TELEGRAPHIC TRANSFER

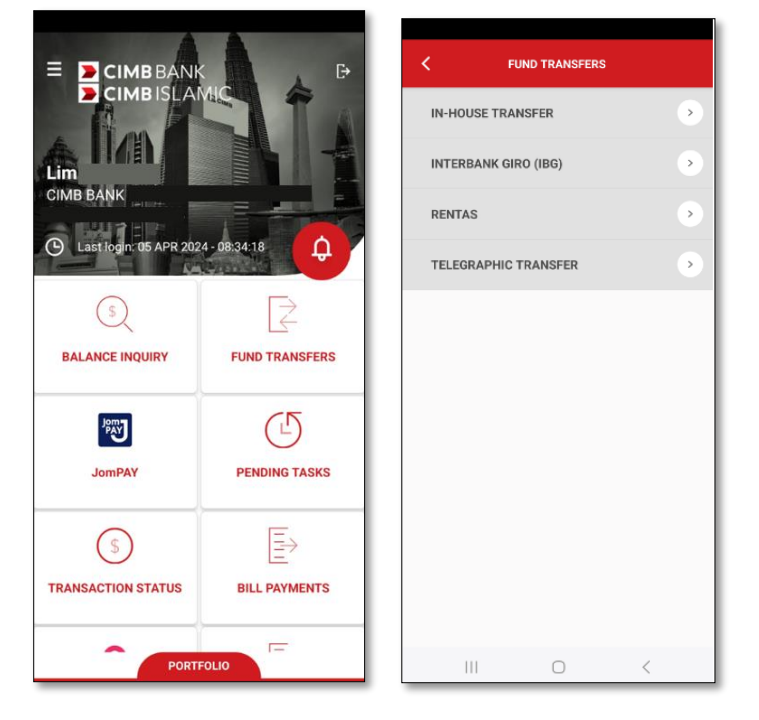

• Under Source Information, tap on Magnifying Glass to select Source Account

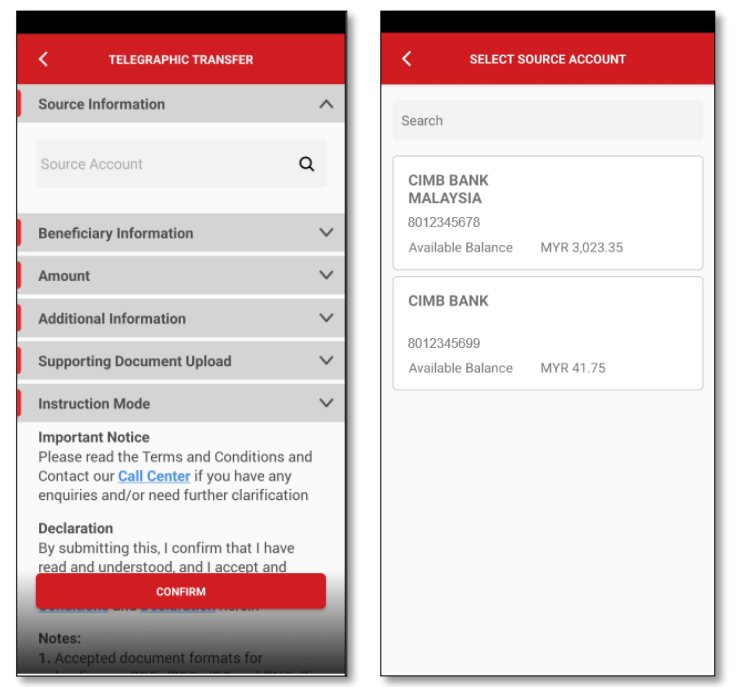

- Under Beneficiary Information, select the Method
  - New Entry = for new beneficiary
  - Favourite = to select beneficiary that has been saved earlier

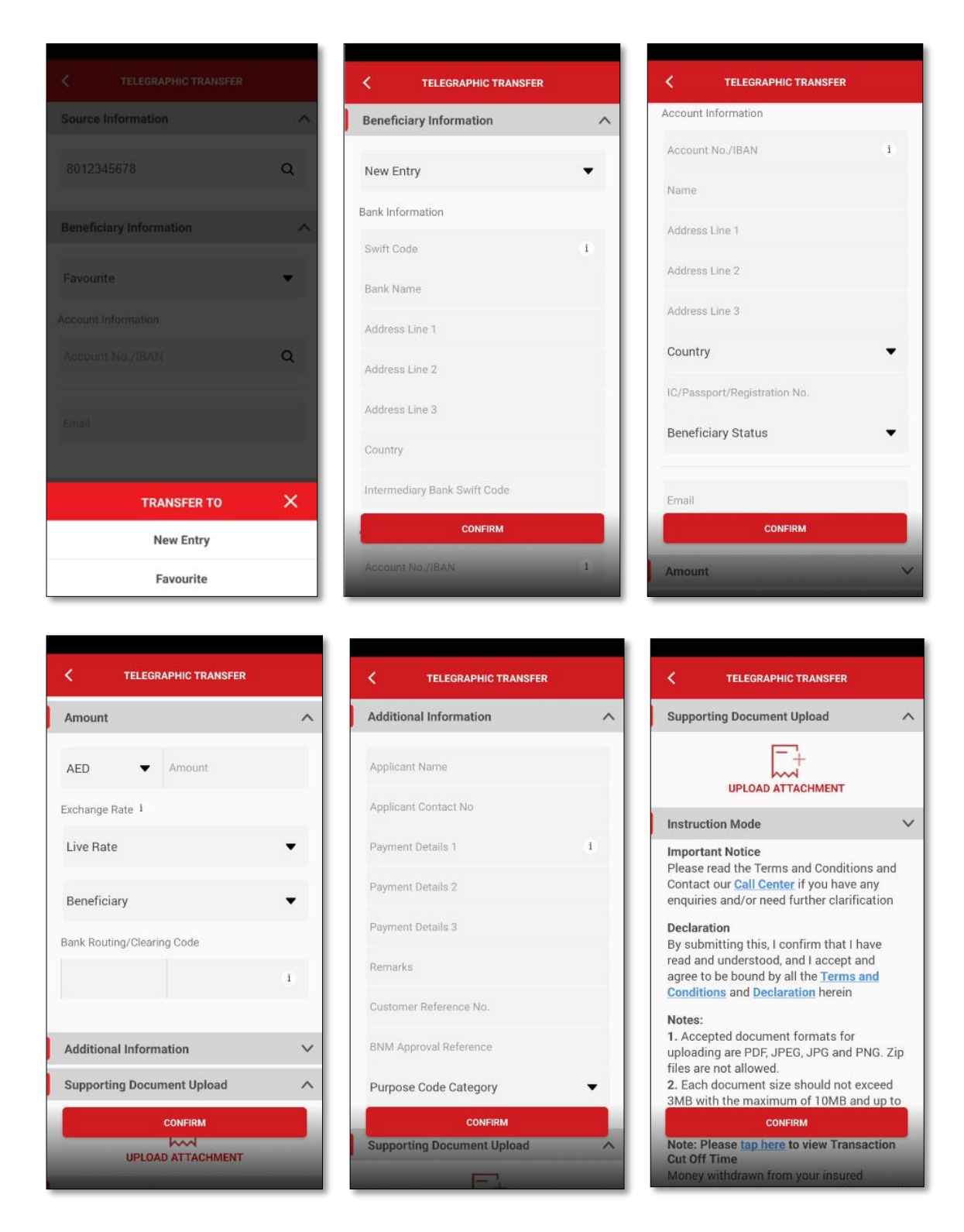

• For New Entry, to fill up below information

| MAIN CATEGORIES | SUB CATEGORIES           | DESCRIPTIONS                                                  |
|-----------------|--------------------------|---------------------------------------------------------------|
| BENEFICIARY     | Swift Code               | Beneficiary bank's valid SWIFT CODE                           |
| INFORMATION     | Bank Name                | Beneficiary Bank full name. If name too long, continue under  |
|                 |                          | Bank Address Line 1                                           |
|                 | Address Line 1           | Beneficiary Bank full address. P.O. Box is not acceptable     |
|                 | Address Line 2           |                                                               |
|                 | Address Line 3           |                                                               |
|                 | Country                  | Pre-populated based on SWIFT Code                             |
|                 | Intermediary Bank Swift  | If beneficiary bank does not have SWIFT Code, then            |
|                 | Code                     | Intermediary Bank SWIFT code is mandatory                     |
|                 | Account No. / IBAN       | Beneficiary Account Number                                    |
|                 | Name                     | Beneficiary full name                                         |
|                 | Address Line 1           | Beneficiary Bank full address. P.O. Box is not acceptable     |
|                 | Address Line 2           |                                                               |
|                 | Address Line 3           |                                                               |
|                 | Country                  | Beneficiary country                                           |
|                 | IC/Passport/Registration | Beneficiary ID                                                |
|                 | No.                      |                                                               |
|                 | Beneficiary Status       | To declare whether beneficiary is Malaysian Beneficiary       |
|                 |                          | Residential status (Resident or Non Resident)                 |
|                 | Email                    | Beneficiary email address                                     |
| AMOUNT          | Currency                 | Payment currency                                              |
|                 | Amount                   | Payment amount                                                |
|                 | Exchange Rate            | 1) Live Rate – Real time foreign exchange rate at the time of |
|                 |                          | transaction is successfully approved                          |
|                 |                          | 2) Counter Rate - Actual foreign exchange rate will be        |
|                 |                          | utilized upon processing of transaction by bank               |
|                 |                          | 3) Contract Rate – Foreign exchange rate booked directly      |
|                 |                          | via CIMB Treasury Sales Dealers, or booked via                |
|                 |                          | BizChannel                                                    |
|                 | Charges borne by         | 1) Beneficiary – Beneficiary to pay all fees, incurred by our |
|                 |                          | bank, beneficiary bank and any other bank(s) used to          |
|                 |                          | send the payment                                              |
|                 |                          | 2) Shared – You will pay fees, incurred by our bank.          |
|                 |                          | Beneficiary will pay fees, incurred by beneficiary bank and   |
|                 |                          | any other bank(s) used to send the payment                    |
|                 |                          | 3) Ourselves - You will pay all fees, incurred by our bank,   |
|                 |                          | beneficiary bank and any other bank(s) used to send the       |
|                 |                          | payment                                                       |
|                 | Bank Routing/Clearance   | Required for selected countries;                              |

|                 |                       | 1) Australia – 6 digit BSB Number                              |
|-----------------|-----------------------|----------------------------------------------------------------|
|                 |                       | 2) Canada – 9 digit Transit Number                             |
|                 |                       | 3) United Kingdom – 6 character BACS Sort Code                 |
|                 |                       | 4) India – 11 character IFSC Code                              |
| ADDITIONAL      | Applicant Name        | Your company full name                                         |
| INFORMATION     | Applicant Contact No  | Your valid phone number                                        |
|                 | Payment Details 1     | Additional information of Payment such as import of goods      |
|                 |                       | from India – advance payment, university fees, property        |
|                 |                       | investment, etc                                                |
|                 | Payment Details 2     | Payment details such as type of goods, invoice no, student ID  |
|                 |                       | no., type of property, etc                                     |
|                 | Payment Details 3     | Any additional details pertaining to the payment such as       |
|                 |                       | National Clearing Code (NCC) or Routing Code for specific      |
|                 |                       | countries                                                      |
|                 | Remarks               | Special instructions to the bank's operations team             |
|                 | Customer Reference    | Your own reference number for your own reconciliation. This    |
|                 | No.                   | reference number will be visible to both payer and beneficiary |
|                 | BNM Approval          | Enter BNM Approval Reference, if any                           |
|                 | Reference             |                                                                |
|                 | Purpose Code Category | Select from dropdown list for the closest purpose code         |
|                 | and Purpose Code      | category, based on the nature of your transaction              |
| SUPPORTING      | Upload Attachment     | Upload supporting document(s) of the transaction               |
| DOCUMENT UPLOAD |                       |                                                                |

• Tap on CONFIRM button and SUBMIT button to proceed

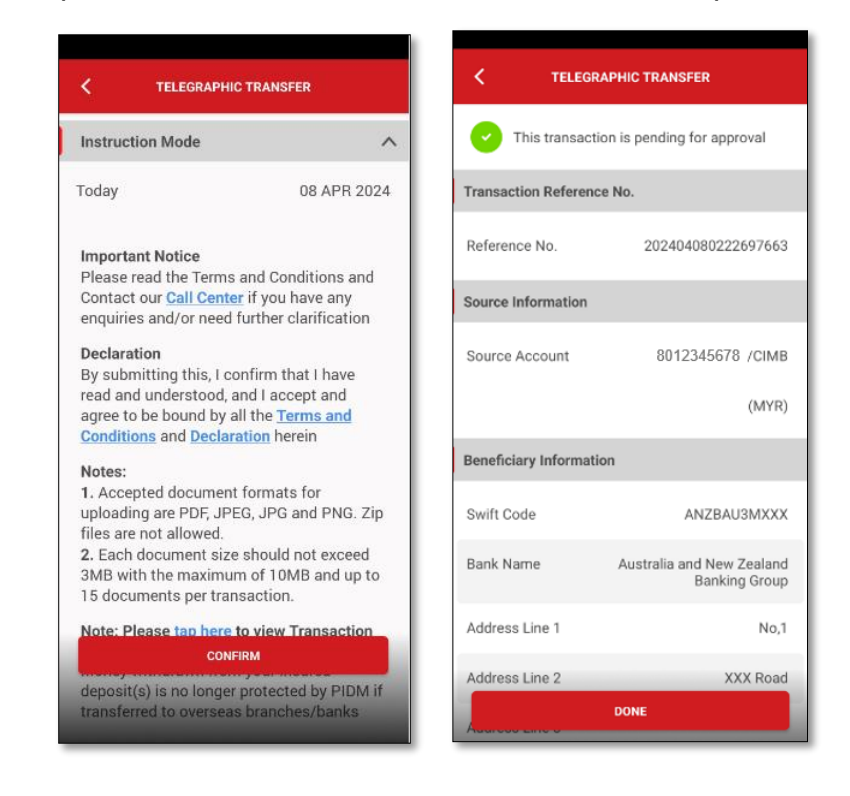

- Once the transaction submitted, there will be a Transaction Reference No. generated for your reference
- For Payment Authorisation Guide, go to our BizChannel@CIMB Guides > BizChannel@CIMB Mobile App Guide > BizChannel@CIMB Mobile App Guide – Payment Authorisation